## Обновление прошивки Android валидатора и смена адреса сервера

# Инструкция по прошивке Android валидатора

1. Необходимо подключить мышку и флешку с прошивкой к валидатору, через USB разъем, одновременно подключаем мышь и флешку с помощью USB-хаба.

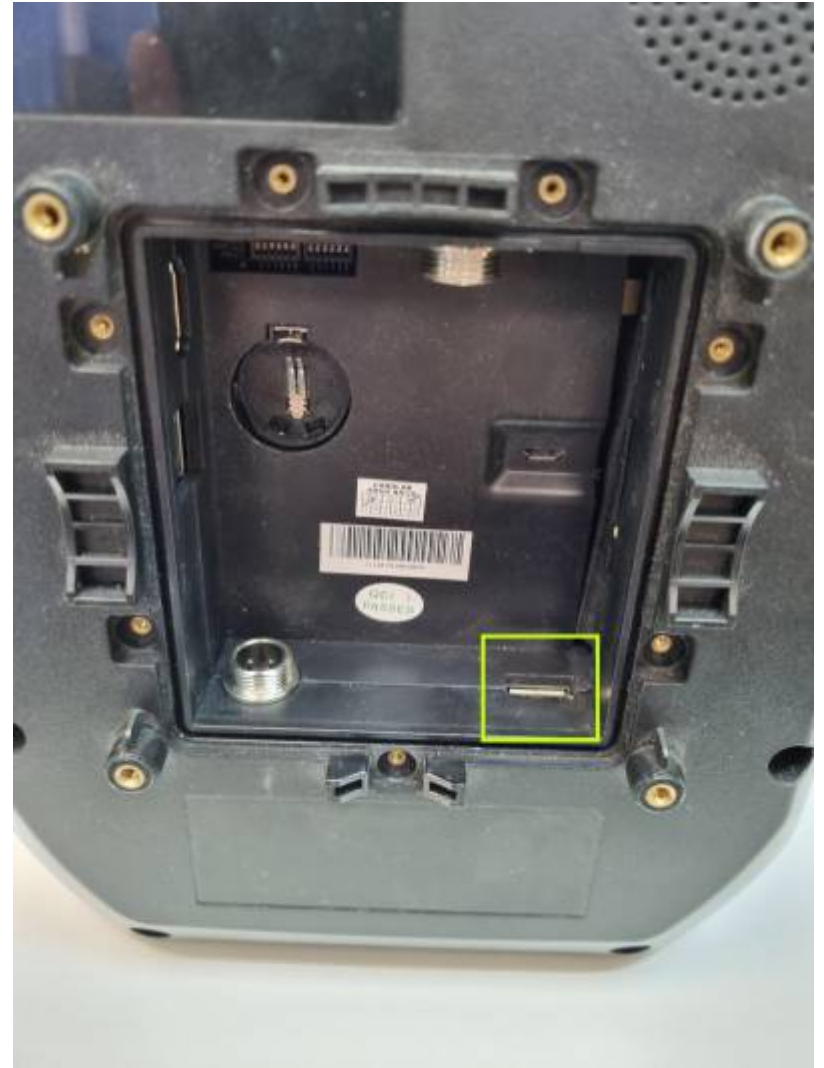

- 2. Включаем валидатор.
- 3. Необходимо выйти в главное меню (свайпом мышкой внизу по центру, как на телефоне, появятся кнопки навигации, нажимаем на центральную кнопку).

Last update: 12:37 public:validators:obnovlenie\_proshivki\_android\_validatora https://wiki.lime-it.ru/doku.php/public/validators/obnovlenie\_proshivki\_android\_validatora?rev=1738154233 29/01/2025

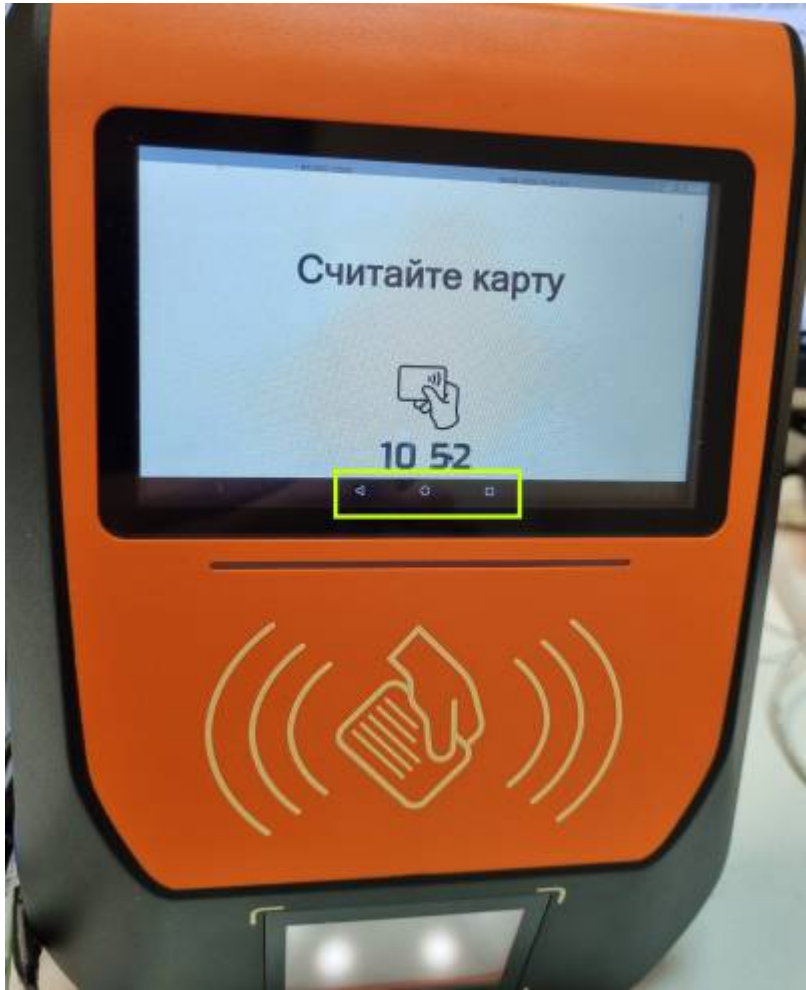

4. Перейти в меню приложений.

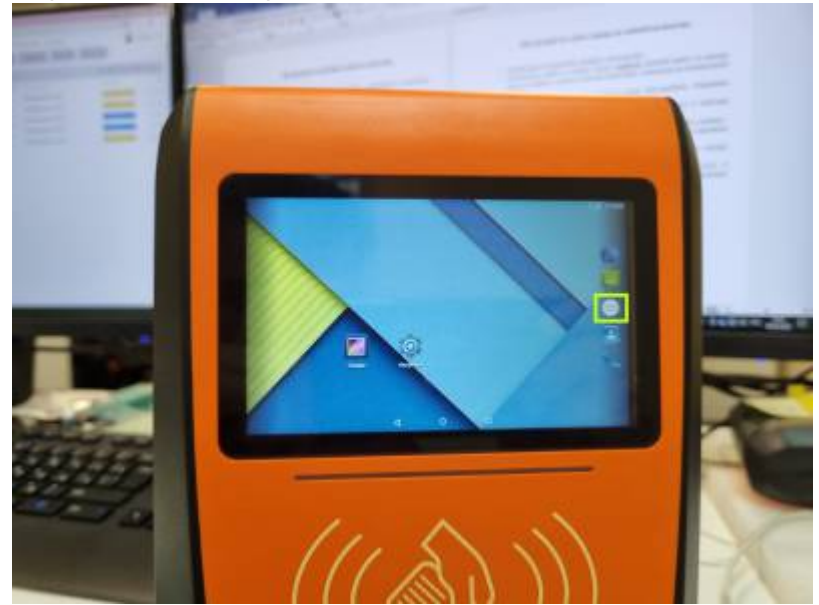

5. Выбираем ES проводник, далее необходимо выбрать подключенную флешку.

3/9

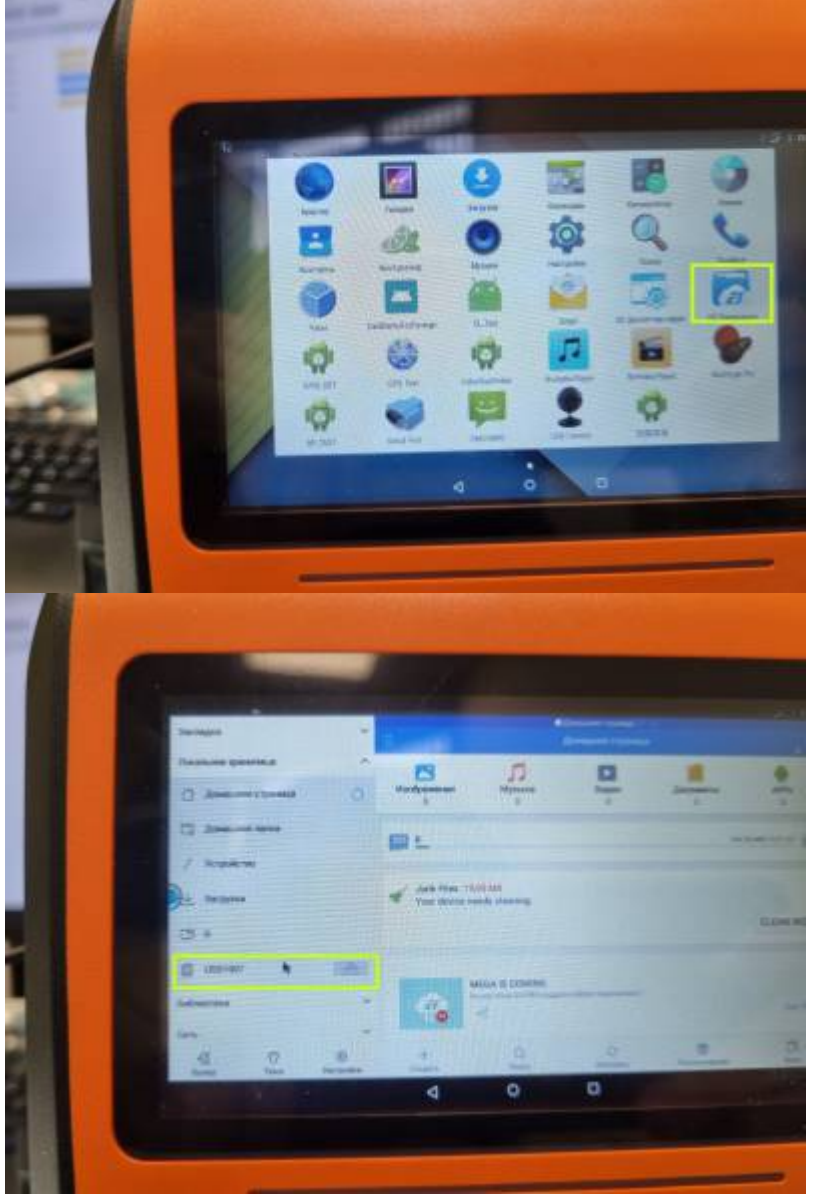

6. Находим файл прошивки, запускаем его и устанавливаем.

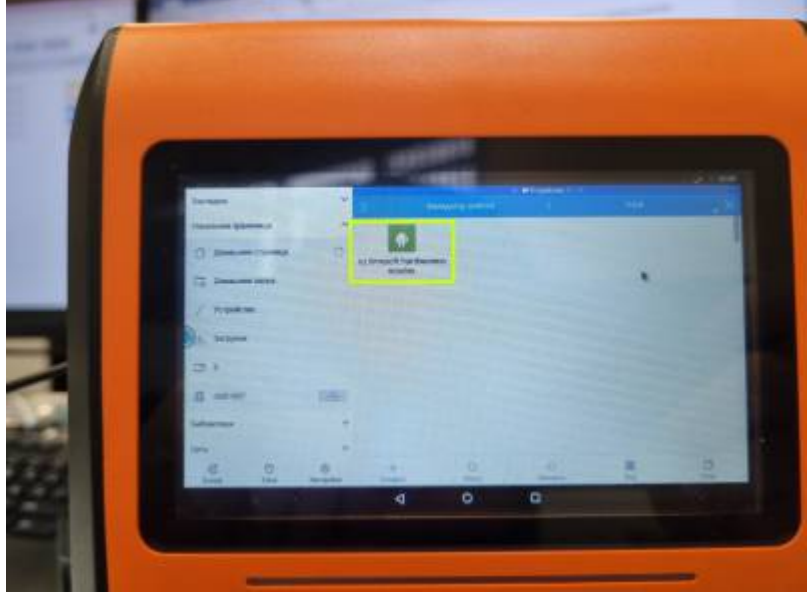

7. Переходим на главный экран (или в меню приложении), запускаем приложение "контролер".

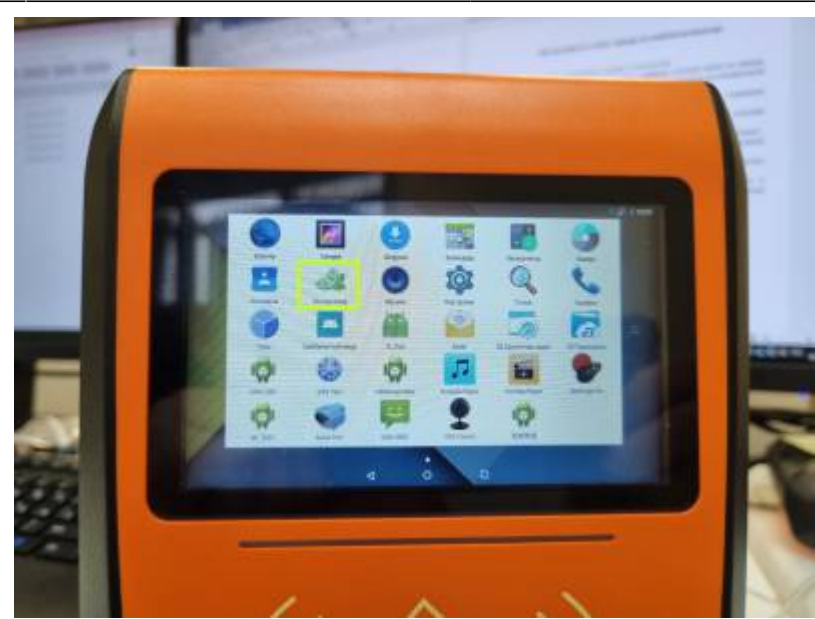

8. В левом нижнем углу валидатора пишется версия прошивки (должна быть указана актуальная версия прошивки), валидатор прошит.

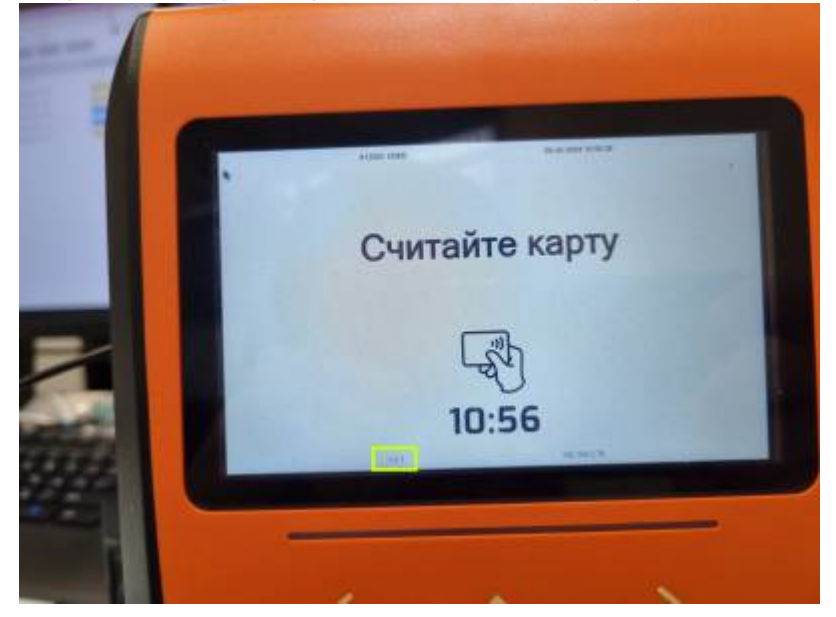

## Инструкция по смене сервера на android валидаторе

1. Необходимо подключить мышку к валидатору.

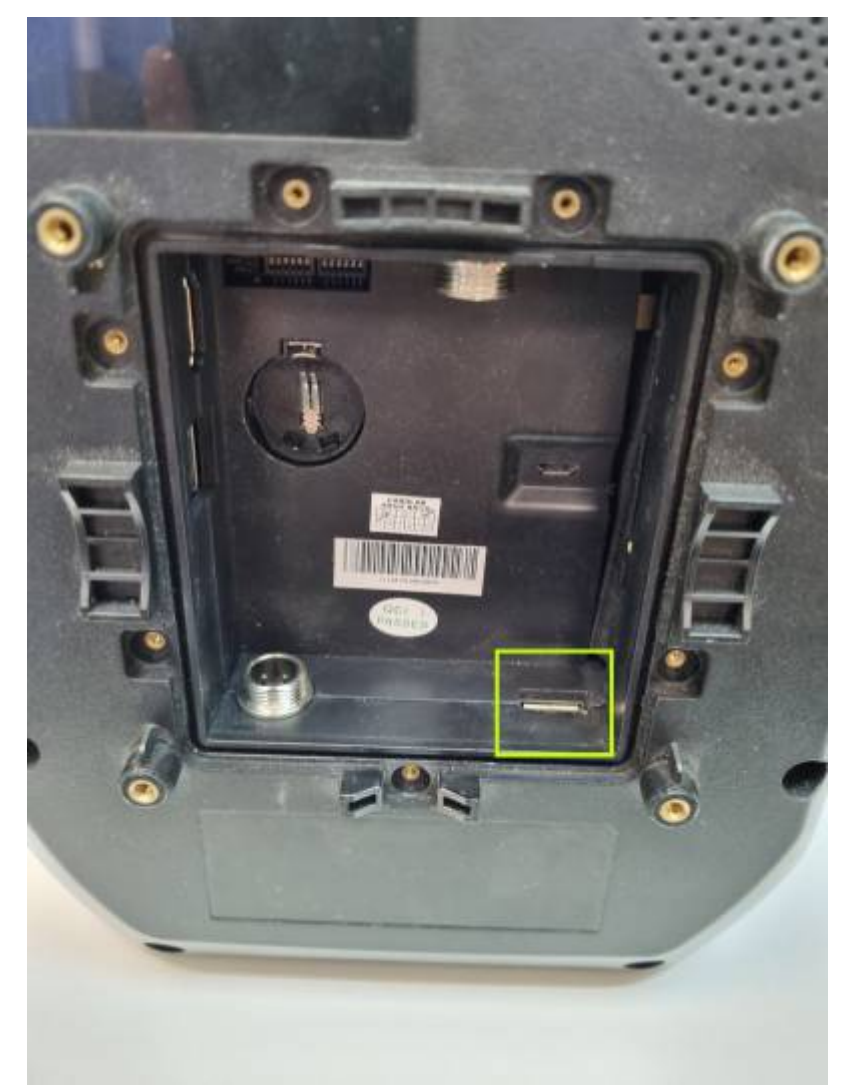

2. Необходимо выйти в главное меню (свайпом мышкой внизу по центру, как на телефоне, появятся кнопки навигации, нажимаем на центральную кнопку).

Last update: 12:37 29/01/2025  $public: validators: obnovlenie\_proshivki\_android\_validatora https://wiki.lime-it.ru/doku.php/public/validators/obnovlenie\_proshivki\_android\_validatora?rev=1738154233$ 

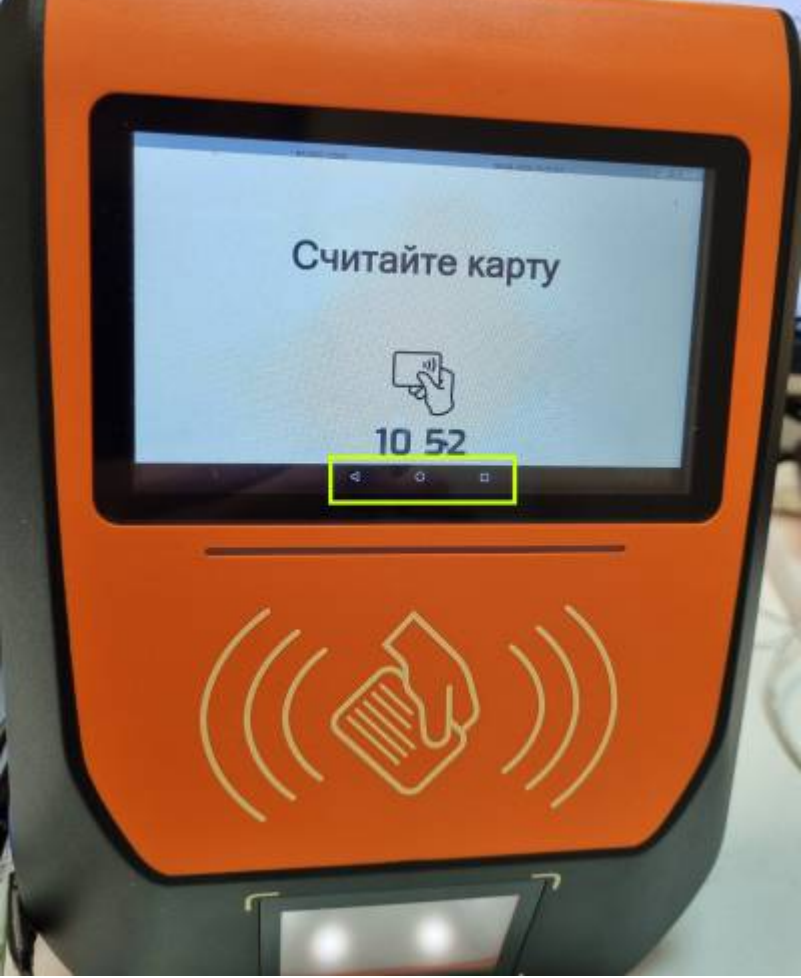

3. Переходим на главный экран (или в меню приложении), открываем настройки.

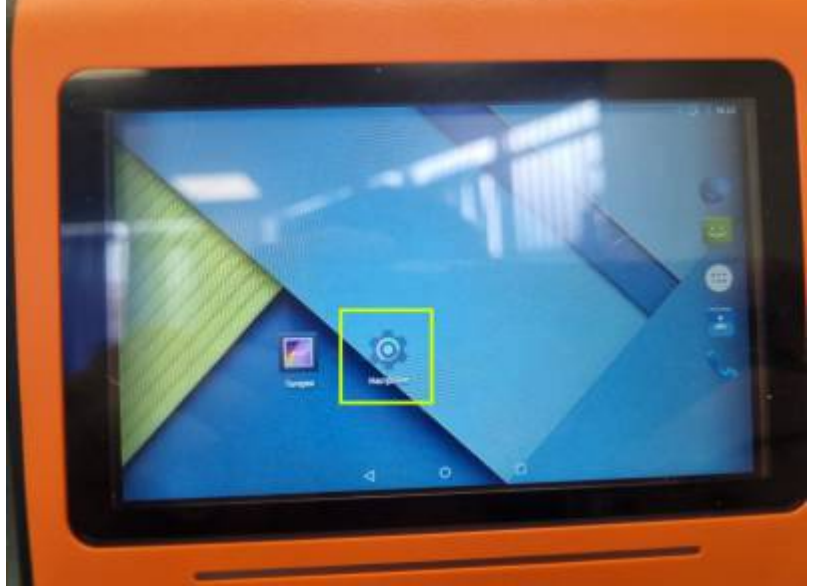

4. Находим раздел "Приложение", заходим в данный раздел и находим приложение "Контролер".

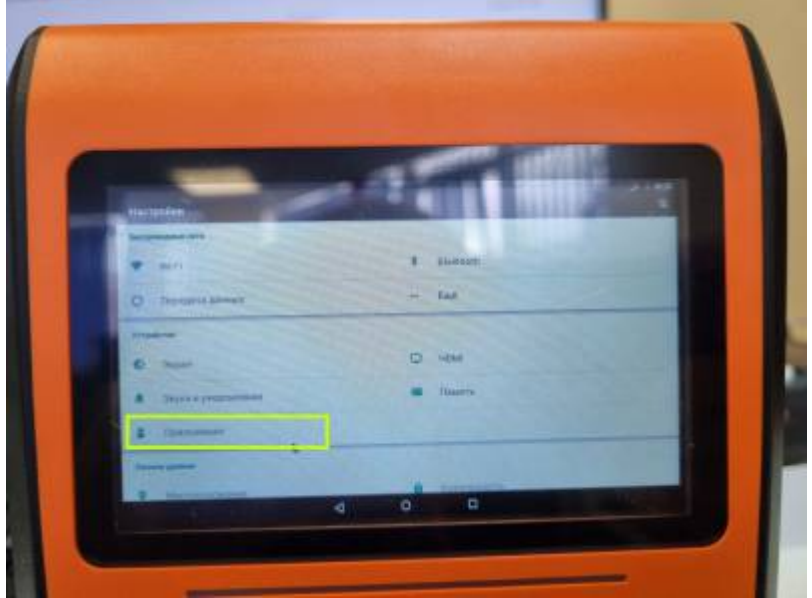

5. Заходим в приложение "Контролер", нажимаем кнопку "Стереть данные".

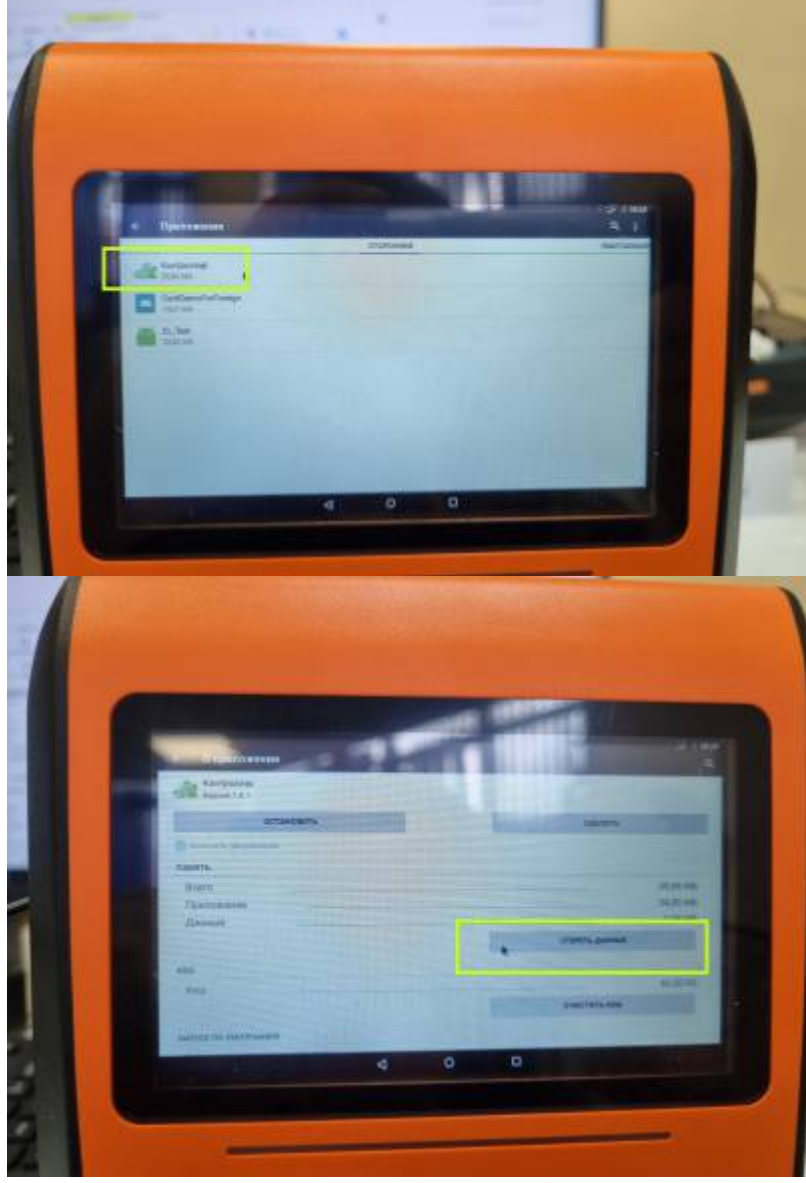

6. Переходим на главный экран (или в меню приложении), открываем приложение "Контролер".

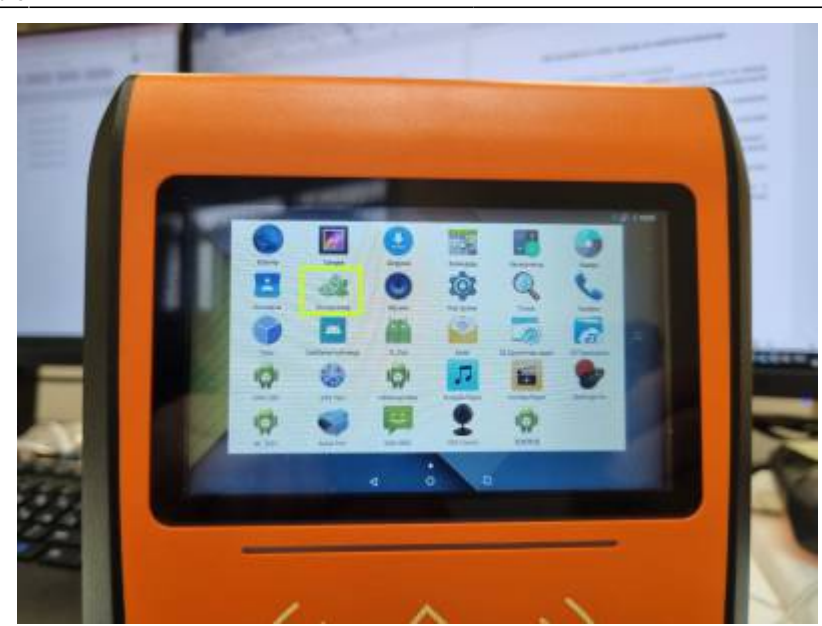

7. В поле «Write url» ввести адрес сервера и нажать кнопку "Send", после, необходимо зайти в админ панель и привязать услугу к валидатору (Его индикационный номер, находится на экране валидатора в левом верхнем углу). Инструкция по введению адреса и назначения услуги на валдиатор: udaljonnaja nastrojka android-validatora

### Автоматическое обновление с сервера

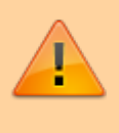

Контроллер автоматически обновляет прошивку ТОЛЬКО в нерабочие часы. Нерабочие часы настраиваются в параметрах инсталляции!

### \\vmserver\Builds\CardLan\android\release \\vmserver\Distr\\_Lime\\_CardLan\\_Android

- 1. Выложить прошивку в папку сервера c:\inetpub\admin.lime-it.ru\wwwroot
- 2. Проверить что прошивка скачивается по URL

http(s)://{адрес сервера}/{имя файла прошивки}

### (например:

http://limepay.chudin.ru/ru.limesoft.hardwarecontroller.1.0.7.apk)

- 3. В БД в таблицу Firmware добавить или **обновить** запись у которой в колонке Controller значение 6:
  - Version версия прошивки (напр. 1.0.7)
  - $\circ$  VersionHash пустое
  - $\circ$  ReleaseTimestamp 10
  - $\circ$  Controller-6
  - Execute URL прошивки (тот что проверяли на шаге 2)

#### public, doc, article

From: https://wiki.lime-it.ru/ -

Permanent link: https://wiki.lime-it.ru/doku.php/public/validators/obnovlenie\_proshivki\_android\_validatora?rev=1738154233

Last update: 12:37 29/01/2025

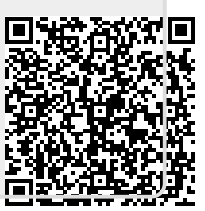